## How to download our Desktop Application?

1. Log in to your account and navigate to the trading platform

2. On the top right corner click on the Profile menu

3. From the drop down menu click on Install Desktop Application\*, as shown in the example below:

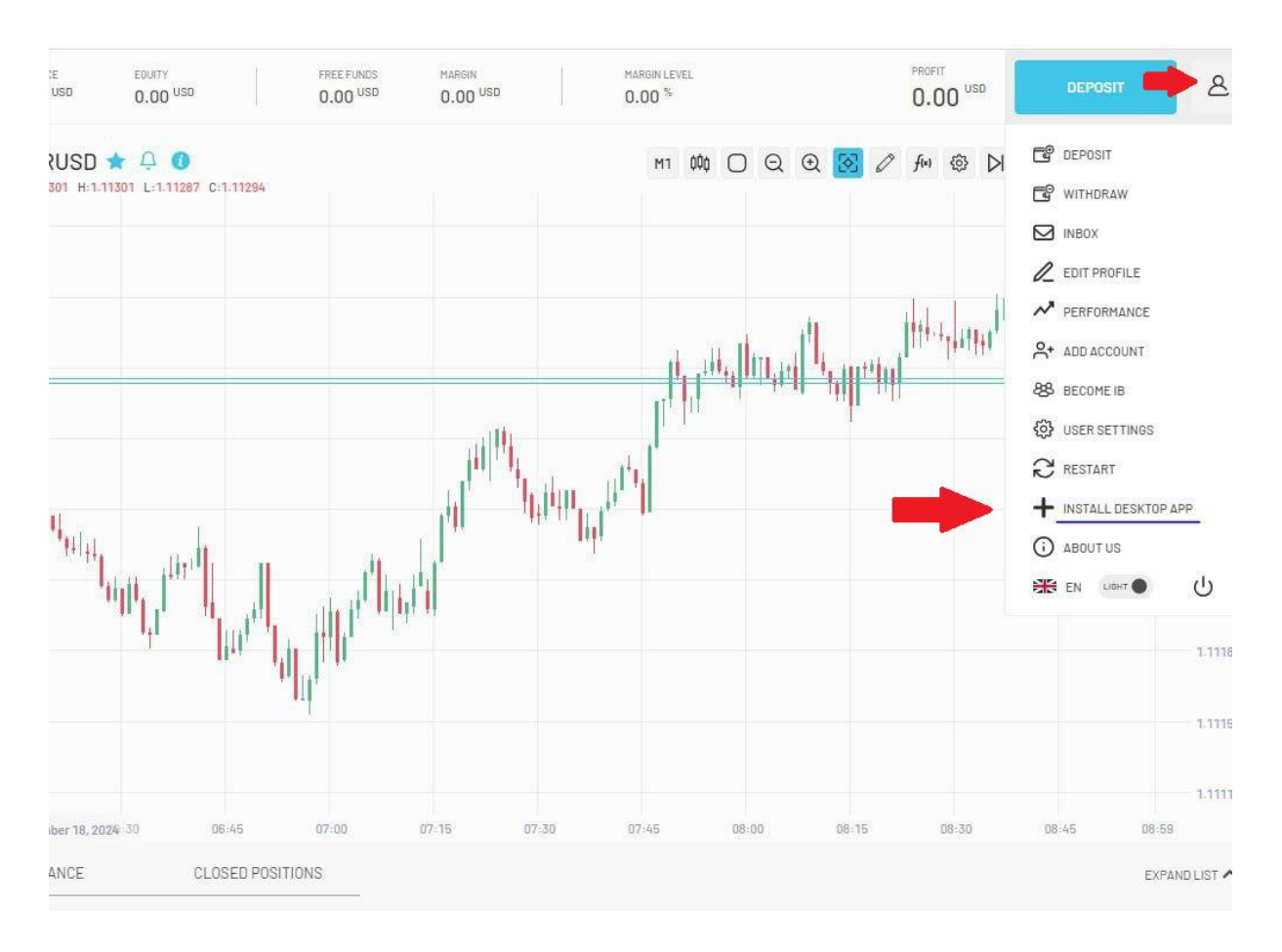

## \*Please make sure that your browser has the shortcut permissions enabled

## How to download our Mobile Application?

- 1. Log in to your account and navigate to the trading platform
- 2. On the top right corner click on the
- 3. From the drop down menu click on Add to home screen\*, as shown in the example below:

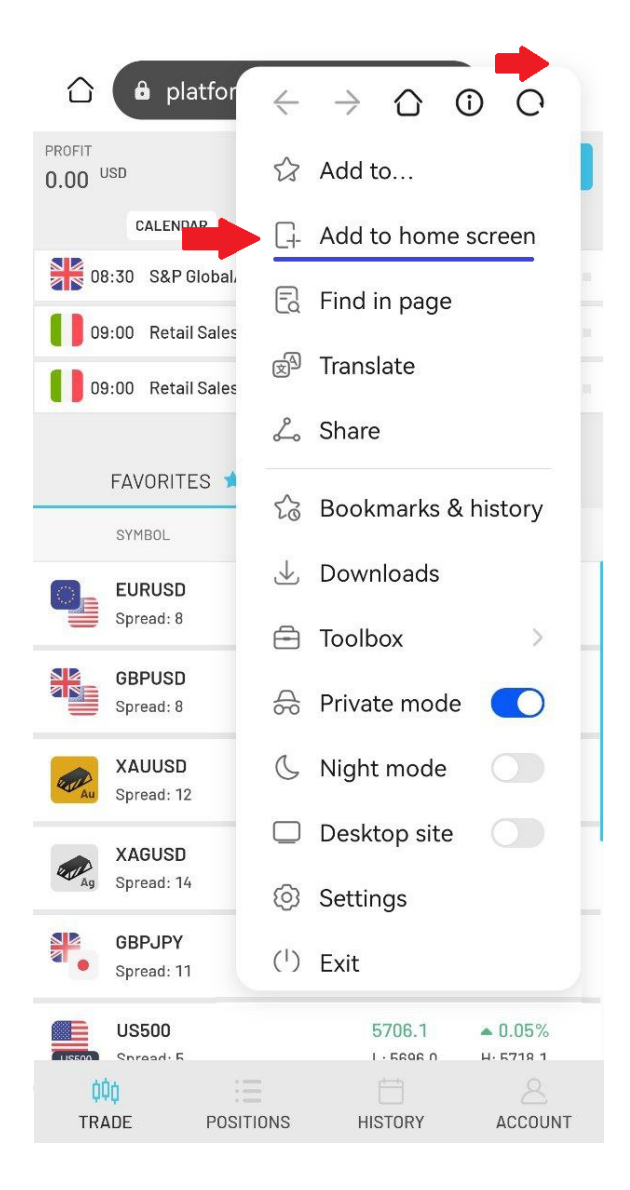

## \*Please make sure that your browser has the shortcut permissions enabled

**IMPORTANT:** <u>Apple/iOS Users</u> be advised that our application is not compatible with the **Safari** browser, so in order to download it, please download it from any other browser.